## メールアドレスご登録(Pharm パスポートの取得)手順

会員番号 ××××××× ■ ■ ■ 様

日本薬学会会員で、Pharm パスポート未取得の方への取得手順の ご案内です。

対象となる方には、3月初旬に郵送にてご案内をお送りしております。

郵送でお送りした「メールアドレスご登録のお願い」通知をお手元に ご用意ください。

下記 URL をクリックして「日本薬学会 Pharm パスポートの取得」ページを開いてください。

https://passport.pharm.or.jp/home/newentry/kwiz1.asp

| Ø Phan Posipot × +<br>← → C a pasipot phankor (p/honk/newentry//wig1.asp)      | ■■ ■■様の 会員 ID XXXXXXXXX 会員 Password XXXXXXXXX | xx |
|--------------------------------------------------------------------------------|-----------------------------------------------|----|
| Dana da da da da da da da da da da da da da                                    |                                               |    |
| Pharm Pharm バスボートの取得 (B - 1/5)                                                 |                                               |    |
| 別注感送されている会員IDと会員passwordを入力してログインボタンをクリックしてください。<br>会員IDおよび会員Passwordはすべて半身です。 |                                               |    |
| ARID<br>ARPASSANCE INTERNATION (2)                                             | 枠内に「会員登録内容」の最下部に記載の                           |    |
|                                                                                | ①「会員 ID」、②「会員 Password」をそれぞれ入力し、              |    |
| ※ここではお名前、E-mailアドレス(100文字以上のメールを受信可能なアドレス)が必要です。                               | ③「ログイン」ボタンをクリックします。                           |    |
|                                                                                | ※「会員 ID」、「会員 Password」は半角英数です。                |    |
|                                                                                | 英字は大文字と小文字の違いにご注意ください。                        |    |
|                                                                                | 「0」は数字の「ゼロ」です。                                |    |

× [ + Ussport ← → C 
a passport.pharm.or,jp/home/newentry/kwiz2.asp P Pharm Pharm パスボートの取得 (B - 2/5) 会員情報を確認しました。 パスポートを取得します。お名前をご確認の上、 <次へ>ボタンを押して下さい。 ABID (1)お名前 (2) \* ^ Support( ML+@+# ): PEID-ADMINIPharm.or.jp

①「お名前」がご自分のお名前に間違いないことを確認し、 ②「次へ」ボタンをクリックします。

2022年2月22日

公益社団法人 日本粟学会

メールアドレスご登録のお願い シールアドレイに登録のと思想の意味とし、シールアドレイに登録のと思想とし、 ますがない、メージドレスに登録した、マイトークなど登録後のの思想とないます。 ますがない、メージドレスに登録した。マイトークなど登録後のの思想とないを見合いまれを行っていただから、 キャル・パスタートクランの発展したのドインのなど登録後のの思想とないを思想のもあただか。ますのの報告 いのドイスタートクランの発展を意味したのドインのなど登録したのである。 ご思想のため、お中華をおからしまで、予したのドレスのしたやなかかに知らてかります。ご思想をお願いしたか。 され、どきないたかを発見がついます。予したのドレスのしたやなかかに知らてかります。ご思想をお願いしたか。 うれ、どきないたかを発見がついます。 で、「」、「」、「」、」、」、」、」、

登録用限 2022年3月31日(木曜日) バスボート取得の手順につきましては、日本薬学会ホームページ内にご葉内を掲載しております。取得には、下記

Mar .

(1)

日本薬学会の

· 🔛

m or in. A A A A

●枠内に「Pharm バスポート取得のご案内」が表示され Pharm バスポート取得の手順が表示されますので、手

F150-0002 東京都統部認統部 2-12-15 -mail: kaim@pharm.or.jp ftps://www.charm.or.ip/kaim/index.html

→本文を読む」をクリックしてにさい。 って取得してください ご不利な点がごいましたら、時日単規用な可能規則なのた。 だれ入れますが、6 (kain@pham.or.g) にてご選加をお願いいたします。 メールアドルをお許ちでない単合に、新聞にてたち、お賞録画用 ご記入り上ご連続いただこと可能ですが、ごだのにお時間を注意しまうこと ごうだいだからするの類にいたして、

連接

**2** 

(2)

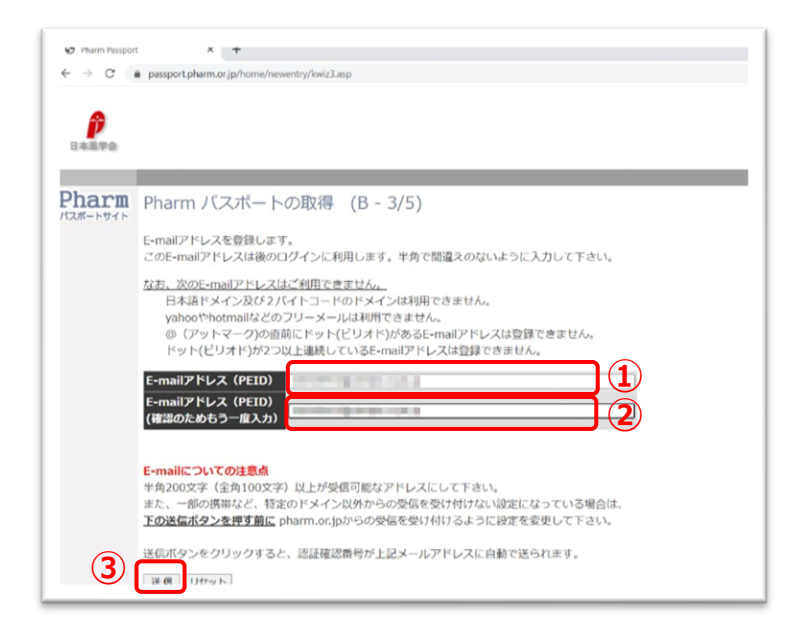

Pharm パスポートに登録する e-mail アドレスを入力、
 2確認のためもう一度同じ e-mail アドレスを入力し、
 ③「送信」ボタンをクリックします。

## 入力した e-mail アドレス宛にメールが届きます。

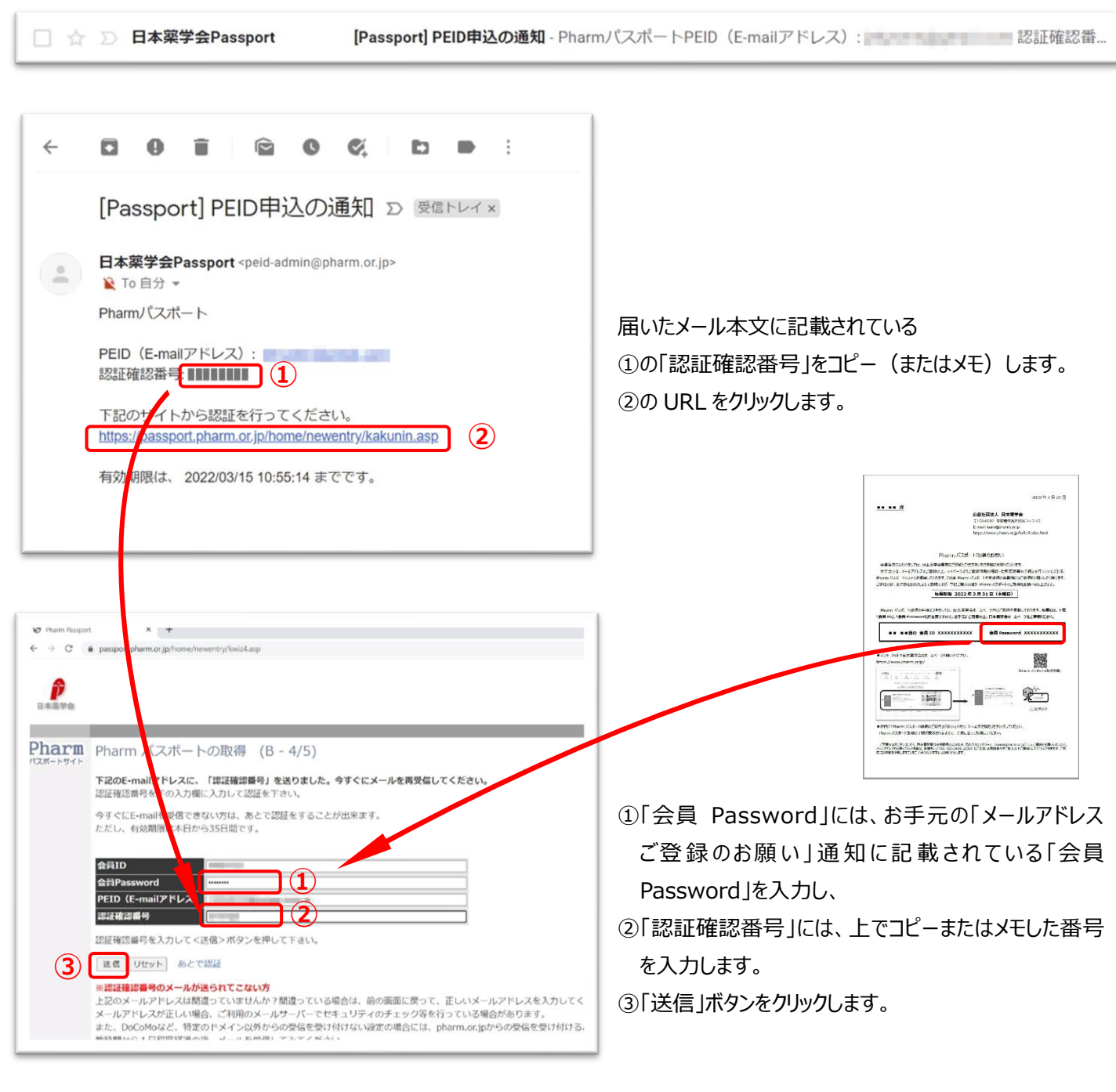

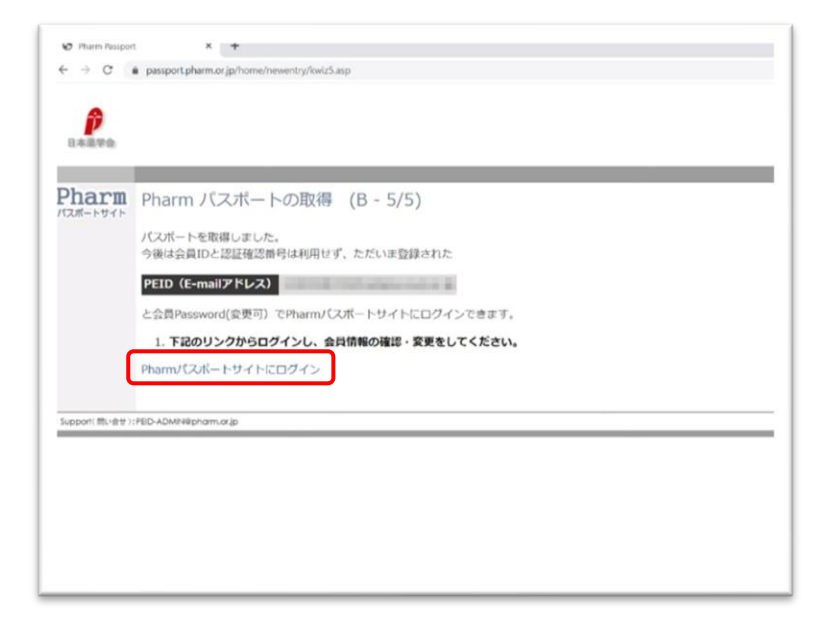

★Pharm パスポートの取得が完了しました。 「Pharm パスポートサイトにログイン」をクリックすると Pharm パスポートサイトに移動し、会員情報の 確認や変更が行えます。

Pharm パスポートサイト トップ画面

Pharm パスポート取得後に Pharm パスポートサイト にログインする際は、 ①PEID(E-mail アドレス)に 登録した E-mail アドレスを入力し、 ②パスワードには、「メールアドレスご登録のお願い」に 記載されている「会員 Password」を入力します。

ご不明な点等ございましたら、日本薬学会事務局 会員担当(kaiin@pharm.or.jp)までご連絡ください。